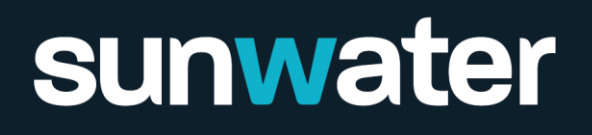

# Augmented Reality (AR) instructions

Before you get started, download and print the Sunwater AR Map, lay it on a flat surface and give yourself room to stand up and walk around.

### Step 1: Open your camera

Open the camera on your smart phone or tablet and point it at the QR code on the Sunwater AR Map. Then tap to open the experience.

## Step 2: Turn on the sound

When the experience loads, turn on the sound by pressing the sound icon at the bottom of the screen.

# Step 3: Choose a chapter

Choose one of the three chapters in the menu and tap it to begin. You can return to the menu by tapping the menu icon in the top left corner.

#### Step 4: Interact

Use two fingers to zoom in and out on different aspects. Tap on the blue icons to learn about Sunwater's dams.

#### **Further information**

For additional information and support to use Sunwater's Augmented Reality experience, please contact our team via email at <u>community@sunwater.com.au</u> or phone 3120 0270.

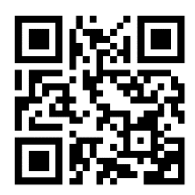

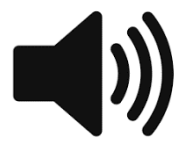

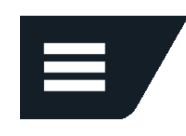

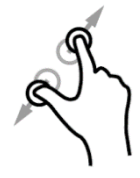